# Vývoj aplikácií pre Lotus Domino/Notes / 5. časť:

# Štvrtá požiadavka

Z predchádzajúcej časti seriálu máme hotovú už tretiu verziu aplikácie DMS, ktorá má sformátovaný formulár i automaticky vypočítavané autorizačné polia (vzorovú verziu aplikácie nájdete na stránkach www.edevelopment.sk, sekcia Aktuálne). Štvrtá požiadavka našich používateľov znie takto:

- Pri vytváraní dokumentov nechcem používať menu Create formDocument, ale tlačidlo Nový dokument
- Tlačidlami chceme realizovať aj základné operácie s dokumentom, teda:
  - Uložiť dokument
  - Zatvoriť dokument
  - Zmeniť dokument do editačného módu
  - Vytlačiť dokument
- V pohľade Podľa kategórií chcem mať možnosť hromadnej úpravy kategórií (naraz na viacerých dokumentoch)

## Analýza požiadavky

Interpretácia požiadavky z programátorského hľadiska bude znamenať nasledujúcu postupnosť krokov:

- 1. Vytvorenie akcie (tlačidla) s názvom Nový dokument, ktorá bude vytvárať nový dokument a bude vložená v pohľadoch aplikácie DMS
- 2. Vytvorenie akcií (tlačidiel) s názvami Uložiť, Zatvoriť, Upraviť a Tlačiť, ktoré budú vložené vo formulári formDocument
- 3. Zmena akcií (tlačidiel) na zdieľané (shared) tak, aby sme ich jednoduchšie modifikovali pri zmenách v budúcnosti
- 4. Sprístupnenie systémovej akcie Categorize v lište akcií pohľadu Podľa kategórií

## Akcie

Pred praktickým krokmi sa pripravme teoreticky: Akcie sú interaktívne postupnosti príkazov ("logiky" aplikácie), ktoré sú používateľovi aplikácie Lotus Notes dostupné dvoma spôsobmi:

- 1. ako tlačidlá v hornej časti pohľadov alebo formulárov (táto oblasť sa nazýva Action Bar - lišta s akciami)
- 2. ako menu príkazy Action-Názov akcie

V prípade tlačidiel možno definovať ich vizualizáciu (farby, fonty, veľkosti), no jednotne v rámci jednej lišty akcií.

## Zdieľané akcie

Ak sa tá istá akcia opakuje vo viacerých formulároch či pohľadoch, je vhodné zmeniť ju na tzv. zdieľanú (Shared Action) a následne ju vložiť do jednotlivých častí aplikácie. V prípade úpravy jej kódu tak stačí urobiť zmenu len na jednom mieste (Shared Code - Actions) a následne sa automaticky prejaví vo všetkých výskytoch (v pohľadoch, folderoch, formulároch či subformulároch).

## Systémové akcie

Pri vytvorení nového pohľadu sa automaticky vytvoria tzv. systémové akcie, ktorých vzorec sa nedá meniť (možno ich maximálne odstrániť, resp. nezobrazovať). Akcie sú implicitne dostupné z menu Actions, no možno ich zobraziť aj v lište akcií:

| Name               | Opis                                                                                                    |
|--------------------|----------------------------------------------------------------------------------------------------|
| Categorize         | Hromadná kategorizácia dokumentov, ktoré majú pole Categories uvedené v prvom stĺpci<br>pohľadu                                 |
| Edit Document      | Otvorenie označeného dokumentu v editačnom režime                                                                               |
| Send Document      | Priame odoslanie označeného dokumentu (dokumentov) elektronickou poštou, ktorý musí<br>obsahovať pole SendTo s adresátom správy |
| Forward            | Skopírovanie celého dokumentu (dokumentov) do novej elektronickej pošty, ktorú možno<br>doplniť o adresátov a poslať            |
| Move to Folder     | Presun označeného dokumentu (dokumentov) do vybraného foldera                                                                   |
| Remove from Folder | Odstránenie označeného dokumentu (dokumentov) z aktuálneho foldera (táto akcia nemá význam v pohľade)                           |

Teraz sme už pripravení na praktické kroky pri úprave aplikácie DMS.

#### 1. krok: Vytvorenie akcie Nový dokument

- Akciu vytvoríme nasledujúcim postupom:
  - Otvoríme pohľad Podľa dátumu v DD
  - Zvolíme Create Action Action...
  - V nasledujúcom okne upravíme parametre akcie podľa obrázka č. 1
  - V časti formula uvediem "logiku" akcie, ktorá zobrazí formulár formDocument: @Command([Compose];"formDocument")
  - Kliknutím pravým tlačidlom na akciu (v pravej časti obrazovky) a výberom Action Bar Properties... zobrazíme vlastnosti lišty akcií. V dialógovom okne upravíme vlastnosti tak, aby zodpovedali obrázku č. 2:
    - Farbu pozadia (Action Bar Background) tretia záložka
    - Farbu tlačidiel (Button Background) piata záložka
    - Veľkosť tlačidiel (Button Size) na 32 pixlov piata záložka
    - Stýl zobrazenia tlačidiel (Display Border)
    - na Notes Style piata záložka

Fonty tlačidiel (Button Font) na Arial CE, veľkosť 9

Pohľad uložíme (obr. 2)

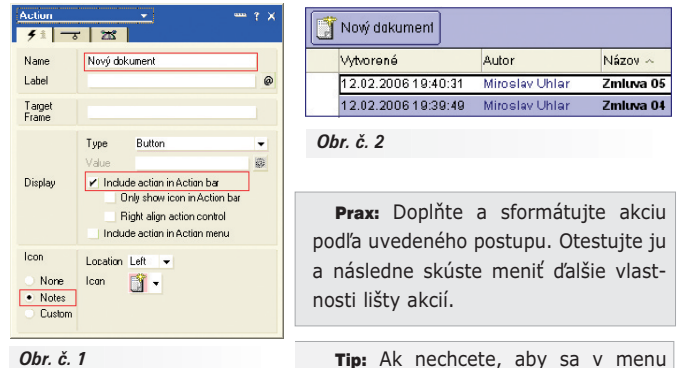

zobrazovala ponuka Create - formDo-

cument, vypnite vo vlastnostiach formulára formDocument atribút Include in menu.

#### Zobrazovanie akcií

Pre každú akciu možno definovať tzv. podmienky ukrytia (Hide conditions), ktoré v určitých stavoch danú akciu nezobrazia. Niektoré základné stavy sú pripravené ako prepínače - napríklad na obrázku č. 3 je akcia ukrytá pri editovaní dokumentu. Ak potrebujeme ukryť akciu pri špeciálnom stave (napr. zobrazenie akcie len pre určitých používate-

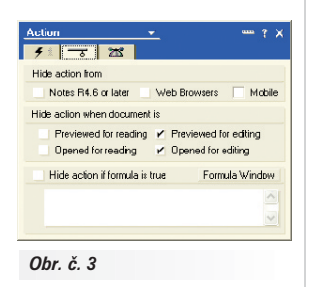

ľov), dodefinujeme si ju pomocou vzorca - formuly (obr. č. 3).

#### 2. krok: Doplnenie akcií do formulára

Podobným spôsobom ako v 1. kroku dodefinujeme akcie vo formulári formDocument podľa uvedenej tabuľky:

| Name     | Formula                     | Hide when                    |
|----------|-----------------------------|------------------------------|
| Uložiť   | @Command([FileSave])        | Opened/Previewed for reading |
| Zatvoriť | @Command([FileCloseWindow]) | -                            |
| Upraviť  | @Command([EditDocument])    | Opened/Previewed for editing |
| Tlačiť   | @Command([FilePrint])       |                              |

## Lišta akcií vo formulári by mala byť nasledujúca:

| V režime čítania                | V režime editovania           |
|---------------------------------|-------------------------------|
| Upravit') 🔄 Zatvorit' 📑 Tlačit' | Uložit' 🔣 Zatvorit' 🕒 Tlačit' |

**Prax:** Doplňte akcie do formulára a otestujte ich funkčnosť. Ubezpečte sa, že v rozličných režimoch sa ponuka akcií mení.

#### 3. krok: Zmena štandardných akcií na zdieľané

Keďže v DMS budeme používať akcie vo viacerých formulároch a pohľadoch, zmeníme naše štandardné akcie na zdieľané nasledujúcim spôsobom:
 Otvoríme pohľad *Podľa dátumu* v DD.

- Označíme akciu a "vystrihneme" ju pomocou Edit-Cut (Ctrl-X).
- Otvoríme sekciu na zdieľané akcie Shared Code Actions.
- Vložíme akciu pomocou Edit-Paste (Ctrl-V).
- Vrátime sa do pohľadu Podľa dátumu a príkazom Create Insert Shared Action... vložíme zdieľanú akciu Nový dokument. Pohľad uložíme.
- Podobným spôsobom vložíme akciu aj do pohľadu Podľa kategórií.

**Prax:** Zmeňte akciu *Nový dokument* na zdieľanú a vložte ju do pohľadov podľa uvedeného postupu. Upravte lištu akcií v pohľade *Podľa kategórie* rovnako, ako je v pohľade *Podľa dátumu*. Následne zmeňte podobným spôsobom aj akcie vo formulári *formDocument*.

**Upozornenie:** Všimnite si, že vzhľad akcie je v pohľade *Podľa kategórie* iný, pretože vlastnosti lišty akcií sú v každom pohľade (i formulároch) nezávislé.

#### 4. krok: Sprístupnenie systémovej akcie Categorize

Systémová akcia Categorize umožňuje hromadnú zmenu kategórií v pohľade Podľa kategórií (v tomto pohľade je totiž prvý stĺpec pole Categories, čo je predpokladom fungovania tejto akcie). Aby bola akcia dostupnejšia, zobrazíme ju ako tlačidlo:

- Otvoríme pohľad Podľa kategórie v DD
- Označíme systémovú akciu Categories a vo vlastnostiach zvolíme
  - Include action in Action Bar
    - Right Align action control (akcia bude zobrazená napravo)

**Prax:** Sprístupnite akciu Categorize podľa uvedeného postupu. Otestujte jej funkčnosť tak, že zmeníte naraz kategóriu na viacerých označených dokumentoch. Následne z pohľadu odstráňte zbytočné systémové akcie Send document a Remove from Folder. Podobne postupujte

| Sutaz c. 1 k serialu vyvoj aplikacil pre Lotus Notes |                                                                                                    |  |
|------------------------------------------------------|----------------------------------------------------------------------------------------------------|--|
| Zadanie:                                             | Do aplikácie DMS:<br>Do polité formulár a pohľad na evidenciu zamestnancov<br>(meno, priezvisko, organizačný útvar), pričom využijete rozličné typy polí<br>Doplňte formulár dokumentu o položku Určené pre, kam budú vyberané mená<br>zo zamestnaneckých kariet<br>Navrhnite a naprogramujte funkcie, ktoré sú podľa vás užitočné pre používateľov<br>K aplikácii vytvorte tieto dokumenty:<br>Dátový model<br>Používateľský návod<br>Rozsah, forma ani metodológia nie sú určené. |  |
| Kritériá:                                            | <ul> <li>Spinenie zadania</li> <li>Zrozumiteľnosť a používateľský komfort</li> <li>Originalita a kreativita návrhu</li> </ul>                                                                                                    |  |
| Ceny:                                                | Dalekohľad 8 × 45     I GB kľúč USB     Tričko Lotus     MEGAPREDPLATNÉ: PC REVUE, DIGI REVUE, INFOWARE                                                                                                    |  |

Súťažné aplikácie posielajte do 10. mája 2006 na e-mailovú adresu *uhlar@edevelopment.sk*. Vyhodnotenie súťaže bude publikované v INFOWARE č. 6/2006.

aj v pohľade Podľa dátumu (tam odstráňte aj akciu Categorize, pretože tento pohľad nemá vhodný prvý stĺpec).

**Tip:** Všimnite si, že zdieľané akcie v DD sú označené čiernym kolieskom.

#### Sumarizácia

Naša databáza je obohatená o akcie (tlačidlá), čím sa stala výrazne intuitívnejšou pri ovládaní. Nabudúce si doplníme kalendár a agenta na hromadnú úpravu dokumentov.

**Tip:** Túto verziu aplikácie si možno stiahnuť na *www.edevelopment.sk*, sekcia *Aktuálne*.

#### MIROSLAV UHLÁR, eDevelopment, s. r. o.

Autor pracuje v spoločnosti eDevelopment (www.edevelopment.sk) ako softvérový architekt a dizajnér systémov pre podporu knowledge management a collaboration procesov. Je členom Association of Knowledge, redaktorom e-zine Svet Notes a držiteľom certifikátu IBM Certified Advanced Application Developer. Prípadné otázky môžete posielať na adresu uhlar@edevelopment.sk.